#### **Pre-Submittal Meeting**

#### CITY OF PHOENIX REQUEST FOR QUALIFICATIONS

#### SROG SALT RIVER OUTFALL CONDITION ASSESSMENT ENGINEERING SERVICES WS90160106

PROCUREPHX PRODUCT CATEGORY CODE 925000000 RFx 6000001508

November 17, 2023

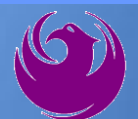

#### **Welcome and Introductions**

Liz Blakley, Contracts Specialist Office of the City Engineer elizabeth.blakley@phoenix.gov

(602) 495-3654

Project PM: Simon Amavisca Water Services Department

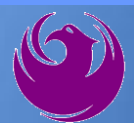

#### **Agenda**

- Meeting Overview
- Vendor Registration
- Project Description & Scope of Work
- Statement of Qualifications Evaluation Criteria
- Statement of Qualifications Submittal Requirements
- ProcurePHX and RFx Electronic Submittal
- Important Dates: Selection Schedule
- Questions?

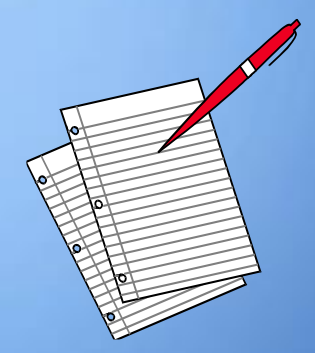

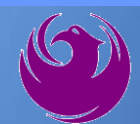

## **Meeting Overview**

**Sign-in please** 

 Sign-in sheet and PowerPoint will be posted City of Phoenix's ProcurePHX system (RFx: 6000001508): <a href="https://eprocurement.phoenix.gov/irj/portal">https://eprocurement.phoenix.gov/irj/portal</a>

And on Procurement's website:

https://www.phoenix.gov/streets/procurement-opportunities

It is your responsibility as an RFQ holder to determine, prior to submittal, if any Notifications have been issued

Please hold questions until Q&A period

This is the **ONLY** opportunity to discuss this project with City staff

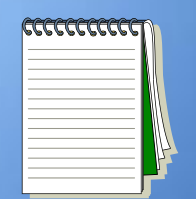

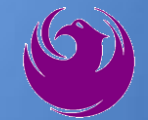

#### **Vendor Registration**

All Firms MUST Be Registered in the Vendor Management System PRIOR TO SUBMITTING A PROPOSAL

New Firms – After registering, the City will send an e-mail with a vendor <u>number</u> approx. 2 days

NEW: NEW: Information on how to register with the City is available at:

https://www.phoenix.gov/finance/vendorsreg

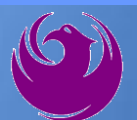

#### **Project Description**

- Provide engineering services for a condition assessment of the Salt River Outfall (SRO) to include the interceptor, manholes and structures.
  - Approximately 23 miles in length from near the confluence of the Indian Bend Wash and Tempe Town Lake to the 91st Avenue Wastewater Treatment Plant.
  - Jointly owned through an intergovernmental agreement called the Subregional Operating Group (SROG) Joint Exercise of Power Agreement (JEPA)
    - Cities of Glendale, Mesa, Phoenix, Scottsdale, and Tempe.
  - Ranges in diameter from 54 inches to 90 inches
  - Approximately 4.5 miles of PVC-lined reinforced concrete pipe, 0.4 miles of Hobas (fiberglass) pipe, and the remainder of the interceptor has been rehabbed with CIPP liner.
  - Traverses an active airfield at Phoenix Sky Harbor International Airport.

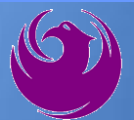

#### **Project Description - continue**

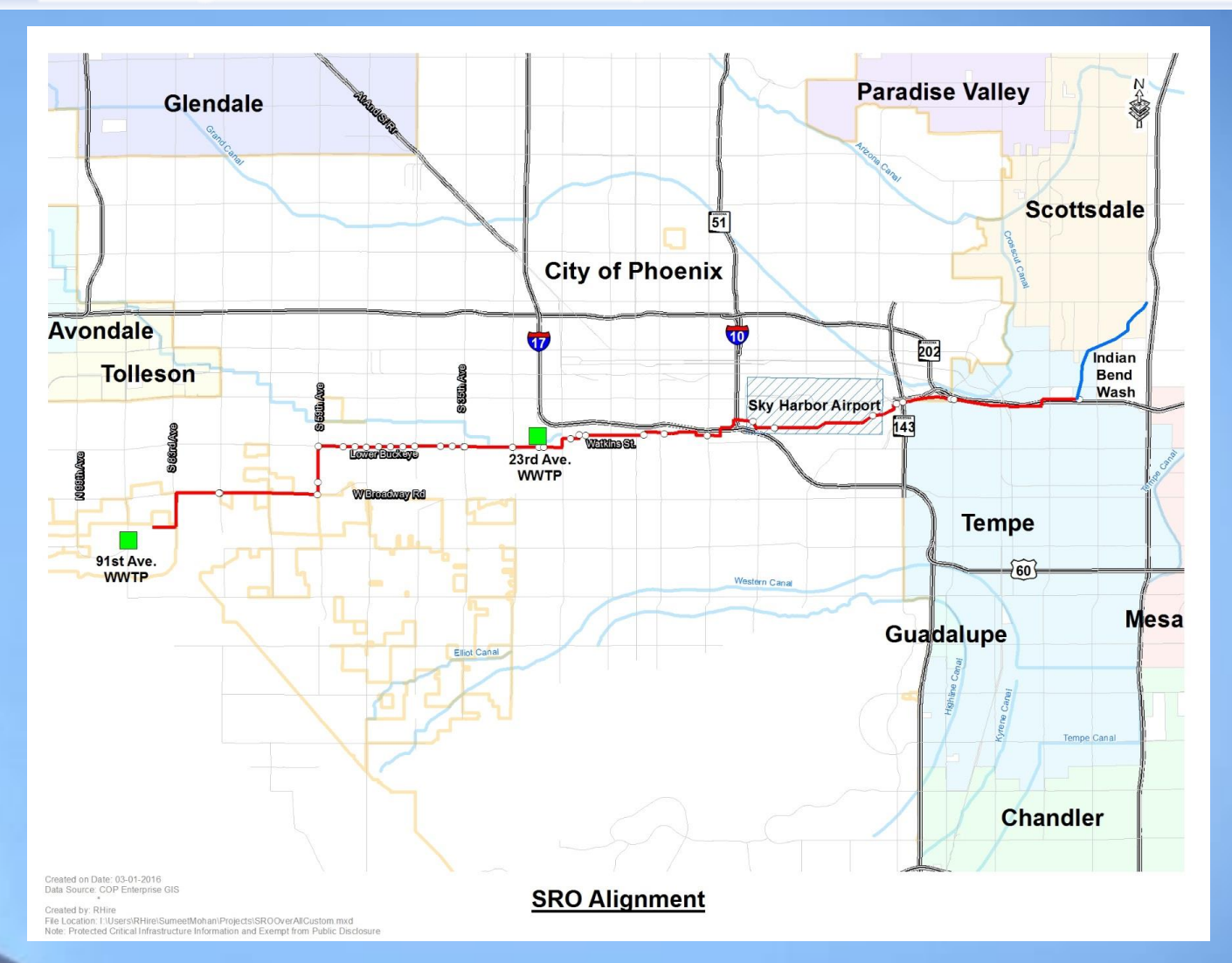

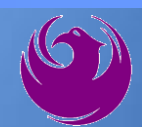

#### **Project Description - continue**

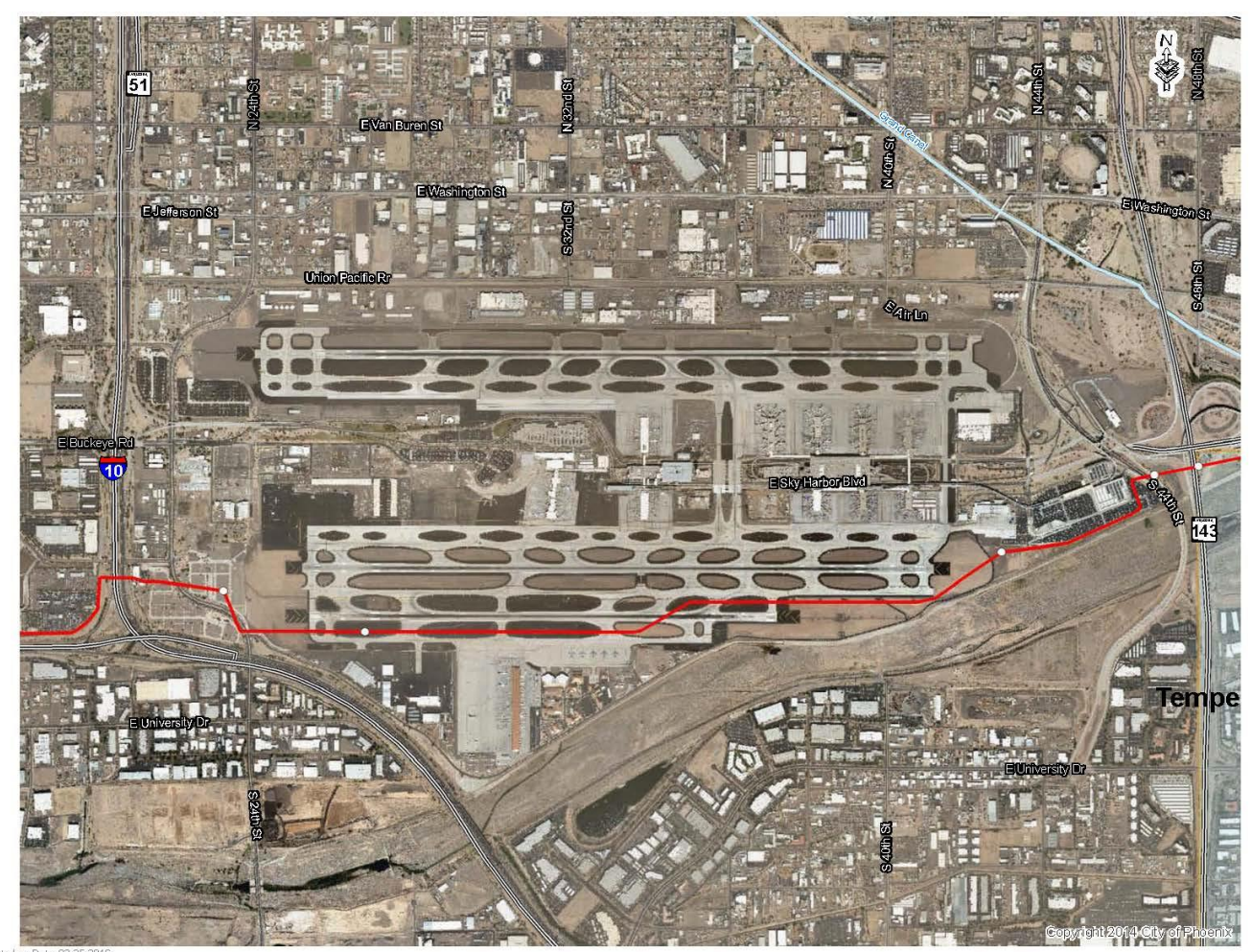

SRO Alignment at Sky Harbor Airport

Created on Date: 02-25-2016 Data Source: COP Enterprise GIS

Created by: RHire) File Location: I/Users/RHire/SumeetMohan/Projects/SROAtAirport.mxd Ndie: Protected Critical Infrastructure Information and Exempt from Public Disclosure

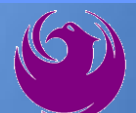

## **Scope of Work**

This project will assess the condition of the entire length of the SRO which is approximately 23 miles in length with pipe ranging in diameter from 54 to 90 inches. The project will also assess the condition of approximately 190 sanitary sewer manholes and structures. The scope of work will include, but not be limited to the following:

- Review of past assessments of the SRO, past CCTV, as-builts of completed rehabilitation, and other pertinent documents and records.
- Inspect the pipe interior, utilizing, but not limited to, video remote inspection equipment. The City prefers that the interior of the pipe be digitally scanned, but high flows and high velocities may prevent this method of inspection.
- Inspect all manholes/structures on the interceptor. Standard manholes shall be inspected using digital technology that can scan the complete interior of the manholes. Manned entry may be necessary for structures/manholes in which digital technology does not provide satisfactory examination. Manned entry inspection will be required for at least 10% of the manholes/structures.

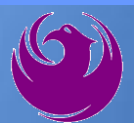

#### **Scope of Work - continue**

• Assess pipe condition using NASSCO PACP and manhole condition using NASSCO MACP (Level 2).

- Perform cleaning as necessary to inspect pipe.
- Prepare detailed report of observations including recommendations for cost effective resolution of discovered defects.
- Develop budgetary costs for high priority defects found in the pipeline and manholes/structures.
- Hold progress meetings and workshops as needed to complete the work.
- Update and input data for the WAM system.
- Prepare a draft report for review.
- Present the recommendations made in the draft report.
- Prepare a final report.
- Present a final executive summary.

# **QUESTIONS?**

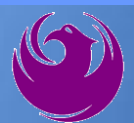

## **SOQ Criteria**

The selection of the Consultant will be based on the following qualifications:

- A. Experience of Prime Firm (250 points)
- B. Experience of Key Personnel (250 points)
- C. Project Understanding and Approach (350 points)
- D. Staffing Information (150 points)
- E. Reference Checks (21 points)
  - Provide responses in the order listed in the RFQ
    - Be complete, be concise

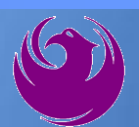

# **Statement of Qualifications Submittal**

- All Firms MUST be registered in the Vendor Management System to SUBMIT a Proposal
- If your firm is already registered with the City of Phoenix's ProcurePHX system, to login and access the electronic solicitation visit:

https://eprocurement.phoenix.gov/irj/portal

Product Category Code is: 925000000
 RFx Number is: 6000001508

The VENDOR NUMBER is to be included on the cover of the Statement Of Qualifications

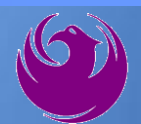

# Statement of Qualifications Submittal (Cont.)

- Information Sheet (firm name, address, phone, contact info, email, signature of contact person, vendor number, project title & number, RFx number). Firm logo is optional. Category code not required on the Information Sheet. Do not include any additional information.
- MAXIMUM pages permitted is: <u>12 pages</u>

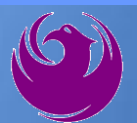

## Statement of Qualifications Submittal (cont.)

□ Each page with criteria information will be counted.

- Pages that have photos, charts, and graphs will be counted toward maximum number of pages.
- Information Sheet, front and back covers, Table of Contents and tab dividers will NOT be counted toward the maximum page limit, UNLESS they include information that may be considered by the selection panel.

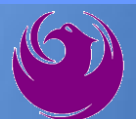

### Statement of Qualifications Submittal (cont.)

Submit Electronically via ProcurePHX System:

https://eprocurement.phoenix.gov/irj/portal

SOQ due:

#### 12:00pm Noon – Phoenix time Friday, December 8, 2023

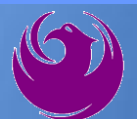

#### **Selection Process**

- Each SOQ will be evaluated according to the evaluation criteria in the RFQ
- Up to one consultant will be selected.
- Contract will be executed upon completion of negotiations of contract terms and City Council approval

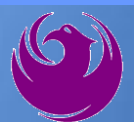

#### **Grounds for Disqualification**

- ✓ Failure to submit electronically through the ProcurePHX online portal by the due date and time.
- ✓ Violating "Contact with City Employees" policy.

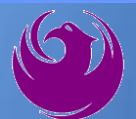

Log in to ProcurePHX portal:

https://eprocurement.ph oenix.gov/irj/portal

Select RFx and Auctions tab on the Ribbon

You will be taken to the RFx (Event) Landing Page

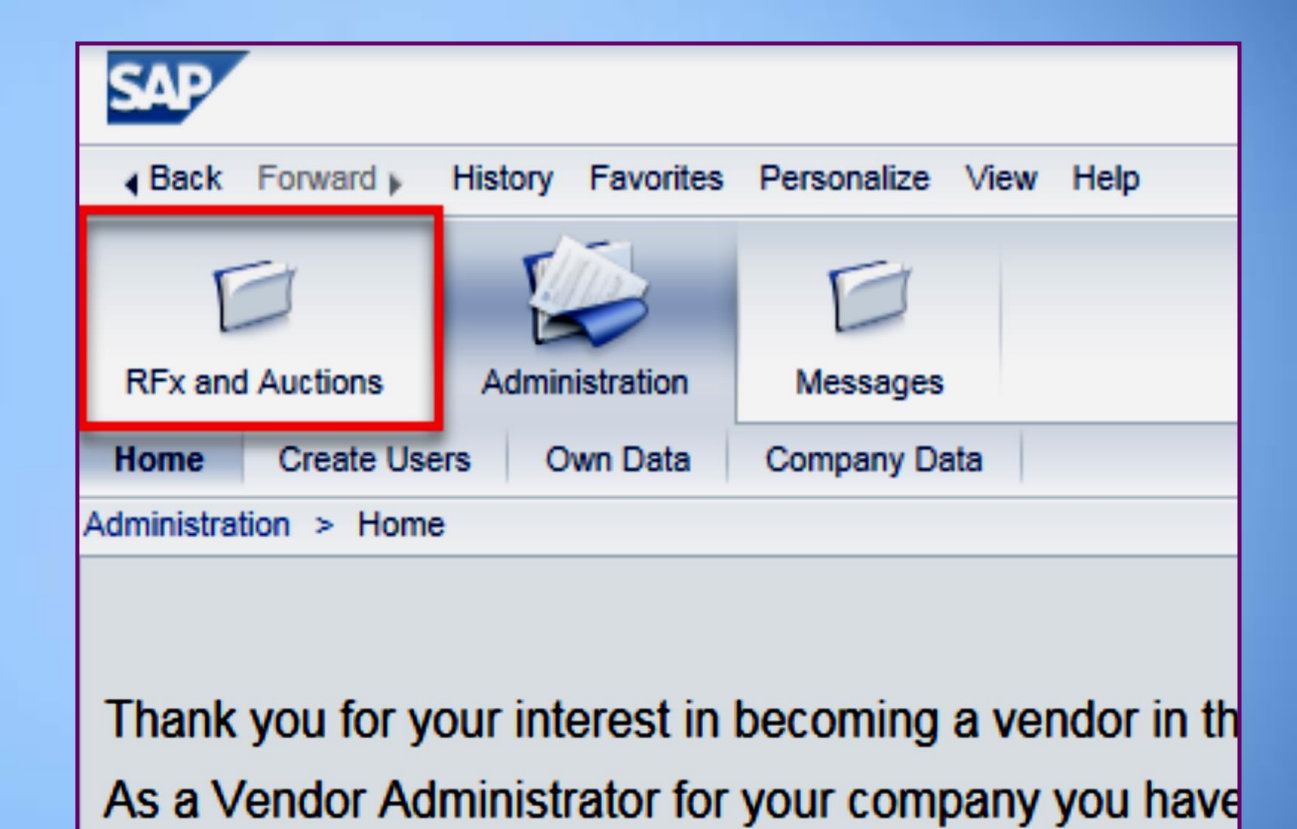

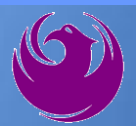

Click the **Refresh** Button on the RFx (Event) Landing Page to see the most current information

Find the solicitation you'd like to view from the list, by RFx (Event) Number.

|                                                             | D                                                              |                        |            |
|-------------------------------------------------------------|----------------------------------------------------------------|------------------------|------------|
| RFx and Auctions Administratio                              | n Messages                                                     |                        |            |
| Dverview                                                    |                                                                |                        |            |
| RFx and Auctions > Overview >                               | RFx and Auctions                                               |                        |            |
|                                                             |                                                                |                        |            |
| Active Queries                                              |                                                                |                        |            |
| eRFxs All (7) Publishe<br>eAuctions <u>All (0)</u> Publishe | d (1) Ended (0) Completed (0)<br>d (0) Ended (0) Completed (0) |                        |            |
| eRFxs - All                                                 |                                                                |                        |            |
| ▶ Show Quick Criteria Main                                  | enance                                                         |                        |            |
| View: [Standard View]                                       | Create Response   Display Event Display F                      | Response Print Preview | Refresh Ex |
| Event Number                                                | Event Description                                              | Event Type             | Event Sta  |
| 600000583                                                   | PHX-19-R-ZCIP-63-000004-001                                    | RFx for CIP            | Published  |

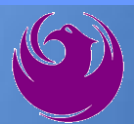

- The RFx (Event) Landing Page is also where you can find your saved RFx response.
- Locate the desired RFx (Event) Number, and scroll to the right. You will see your RFx response number shown as a hyperlink.
- Click on the hyperlink, a new window will pop up to allow you to edit your RFx response.

| Active Queries                                                                                                    |                                          |                         |                  |            |            |                   |  |  |  |
|----------------------------------------------------------------------------------------------------|------------------------------------------|-------------------------|------------------|------------|------------|-------------------|--|--|--|
| eRFxs       All (7)       Published (1)       Ended (0)       Completed (0)         eAuctions       All (0)       Published (0)       Ended (0)       Completed (0) |                                          |                         |                  |            |            |                   |  |  |  |
| eRFxs - All                                                                                                    |                                          |                         |                  |            |            |                   |  |  |  |
| Show Quick Criteria Mainten                                                                                                    | Show Quick Criteria Maintenance          |                         |                  |            |            |                   |  |  |  |
| View: [Standard View]                                                                                                    | Create Response Display Event Display Re | esponse Print Preview F | Refresh Export 4 |            |            |                   |  |  |  |
| To Event Number Event Description Event Type Event Status Start Date End Date R                                                                                     |                                          |                         |                  |            |            |                   |  |  |  |
| <u>600000583</u>                                                                                                    | PHX-19-R-ZCIP-63-000004-001              | RFx for CIP             | Published        | 07/11/2018 | 07/11/2018 | <u>7000000157</u> |  |  |  |
| 600000578                                                                                                    | PHX-19-R-ZCIP-84-000001                  | RFx for CIP             | Published        | 07/10/2018 | 07/11/2018 |                   |  |  |  |
| 0000000552                                                                                                    | DUV 40 D 701D 62 000000                  | DEv for OID             | Dublished        | 00/00/0040 | 07/00/0040 |                   |  |  |  |

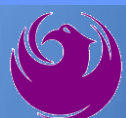

Click the gray box next to the RFx (Event) Number you'd like to view. Then,

Click Display Event

This will open a new window to view the selected RFx

*If you don't see the new window, check your pop-up blocker* 

| RFx and Auctions Administration | Messages                                 |
|---------------------------------|------------------------------------------|
| Overview                        |                                          |
| RFx and Auctions > Overview > R | Fx and Auctions                          |
|                                 |                                          |
| Active Queries                  |                                          |
| eRFxs All (7) Published (       | (1) Ended (0) Completed (0)              |
| eAuctions All (0) Published (   | 0) Ended (0) Completed (0)               |
| eRFxs - All                     |                                          |
| Show Quick Criteria Mainten     | ance                                     |
| View: [Standard View]           | Create Response Display Event Display Re |
| Event Number                    | Event Description                        |
| <u>500000583</u>                | PHX-19-R-ZCIP-63-000004-001              |
| 600000578                       | PHX-19-R-ZCIP-84-000001                  |

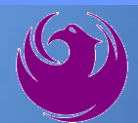

Update your **Participation Status** accordingly

Clicking Participate will allow you to get email notifications regarding your RFx Event, i.e. Notifications, New attachments.

Review **RFx Information** Tab for Start/Due dates/ Title of Solicitation

| Display RFx :                                                                                               |                                                                |  |  |  |  |  |  |
|----------------------------------------------------------------------------------------------------|----------------------------------------------------------------|--|--|--|--|--|--|
| Print Preview                                                                                               | Close Participate Do Not Participate Tentative Create Response |  |  |  |  |  |  |
| RFx Number 6000000583 Smart Number PHX-19-R-ZCIP-63-000004-001 RFX Statu<br>RFx Version Type Active Version |                                                                |  |  |  |  |  |  |
| RFX Information                                                                                             | Items Notes and Attachments                                    |  |  |  |  |  |  |
| RFx Parameters Que                                                                                          | stions   Notes and Attachments   Table Extensions              |  |  |  |  |  |  |
|                                                                                                    |                                                                |  |  |  |  |  |  |
| Time Zone:                                                                                                  | MSTNO                                                          |  |  |  |  |  |  |
| * Start Date:                                                                                               | 07/11/2018 13:30:00                                            |  |  |  |  |  |  |
| * Submission Deadline:                                                                                      | 07/11/2018 14:00:00                                            |  |  |  |  |  |  |
| Opening Date:                                                                                               | 07/11/2018 14:00:00                                            |  |  |  |  |  |  |
| Currency:                                                                                                   | USD                                                            |  |  |  |  |  |  |
| * Title:                                                                                                    | SOILS AND MATERIALS TESTING ON-CALL SERVICES CALENDAR Y        |  |  |  |  |  |  |

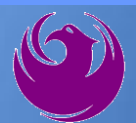

Click Create Response

Review **Items** Tab for RFQ Evaluation Category Yes/No questions

Review Notes and Attachments Tab for RFQ and Notifications

| Display RFx :                                                                                                    |                    |             |            |                  |                         |  |  |  |  |
|----------------------------------------------------------------------------------------------------|--------------------|-------------|------------|------------------|-------------------------|--|--|--|--|
| Print Preview                                                                                                    | Close Do Not I     | Participate | Tentative  | Create Response  | Questions and Answers ( |  |  |  |  |
| You have been registere                                                                                                | d. You will be inf | ormed of RF | x changes  |                  |                         |  |  |  |  |
| RFx Number 6000000583 Smart Number PHX-19-R-ZCIP-63-000004-001 RFX Status Published<br>RFx Version Type Active Version |                    |             |            |                  |                         |  |  |  |  |
| <b>RFX Information</b>                                                                                                 | Items              | es and Af   | ttachments |                  |                         |  |  |  |  |
| RFx Parameters   Que                                                                                                   | stions Notes       | ano Attachr | nents   T  | able Extensions  |                         |  |  |  |  |
| Time Zone:                                                                                                    | MSTNO              |             |            |                  |                         |  |  |  |  |
| * Start Date:                                                                                                    | 07/11/2018         | 13:30:00    |            |                  |                         |  |  |  |  |
| * Submission Deadline:                                                                                                 | 07/11/2018         | 14:00:00    |            |                  |                         |  |  |  |  |
| Opening Date:                                                                                                    | 07/11/2018         | 14:00:00    |            |                  |                         |  |  |  |  |
| Currency:                                                                                                    | USD                |             |            |                  |                         |  |  |  |  |
| * Title:                                                                                                    | SOILS AND MA       | TERIALS T   | ESTING ON  | -CALL SERVICES C | ALENDAR YEARS 2019 -    |  |  |  |  |

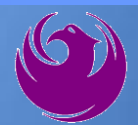

Click Create Response

Review **Notes and Attachments** Tab for the RFQ, Pre-Submittal Presentation, Attendance Sheet, and Notifications

| Display RFx :                                                                                                    |                       |                 |                   |                         |  |  |  |  |
|----------------------------------------------------------------------------------------------------|-----------------------|-----------------|-------------------|-------------------------|--|--|--|--|
| Print Preview                                                                                                    | Close Do Not Particip | oate Tentative  | Create Response   | Questions and Answers ( |  |  |  |  |
| You have been registered. You will be informed of RFx changes                                                          |                       |                 |                   |                         |  |  |  |  |
| RFx Number 6000000583 Smart Number PHX-19-R-ZCIP-63-000004-001 RFX Status Published<br>RFx Version Type Active Version |                       |                 |                   |                         |  |  |  |  |
| <b>RFX Information</b>                                                                                                 | Items Notes a         | and Attachments |                   |                         |  |  |  |  |
| RFx Parameters   Que                                                                                                   | stions Notes and A    | ttachments / T  | able Extensions   |                         |  |  |  |  |
| Time Zone:                                                                                                    | MSTNO                 |                 |                   |                         |  |  |  |  |
| * Start Date:                                                                                                    | 07/11/2018 13:30      | ):00            |                   |                         |  |  |  |  |
| * Submission Deadline:                                                                                                 | 07/11/2018 14:00      | ):00            |                   |                         |  |  |  |  |
| Opening Date:                                                                                                    | 07/11/2018 14:00      | ):00            |                   |                         |  |  |  |  |
| Currency:                                                                                                    | USD                   |                 |                   |                         |  |  |  |  |
| * Title:                                                                                                    | SOILS AND MATERIA     | LS TESTING ON   | I-CALL SERVICES C | ALENDAR YEARS 2019 -    |  |  |  |  |

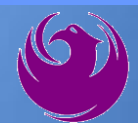

# Attach SOQ by clicking Add Attachment

Click **Browse** in the pop up window to navigate to the desired attachment document

| ١ | Add Attachment                                                                                                    | X |
|---|----------------------------------------------------------------------------------------------------|---|
|   | Here you can upload an attachment. You have to assign it to either the document general data or to an item<br>File: Browse<br>Description:<br>* Assign To: General Data |   |
|   | OK Cancel                                                                                                    |   |
|   |                                                                                                    |   |

| Create RFx Re                   | esponse                                  |                           |                           |                               |
|---------------------------------|------------------------------------------|---------------------------|---------------------------|-------------------------------|
| Submit   Read On                | ly Print Preview   Ch                    | eck Close                 | Save Export               | Import Questions and A        |
| Time zone MSTAZ                 | is not valid in country US               | (several poss             | ibilities) - Displa       | y Help                        |
| RFx Response Nun<br>RFx Respons | nber 7000000157<br>De Version Number Act | RFx Number<br>ive Version | 6000000583<br>RFx Version | Status In Process<br>Number 2 |
| RFx Information                 | on Items No                              | tes and Attach            | nments S                  | ummary Tracking               |
| ▼ Notes                         |                                          |                           |                           |                               |
| Add   Clear                     |                                          |                           |                           |                               |
| Assigned To                     | Category                                 |                           |                           |                               |
| Document                        | Conditions of Participati                | on                        |                           |                               |
| Document                        | RFx/Auction Text                         |                           |                           |                               |
|                                 |                                          |                           |                           |                               |
| Attachments                     |                                          |                           |                           |                               |
| Add Attachment                  | Add URL Edit Descrip                     | otion Versioni            | ing 🖌 Delete              | Create Qualification Profi    |
| Assigned I o                    | -                                        | Category                  |                           | Description                   |
| i The table of                  | loes not contain any data                | 1                         |                           |                               |

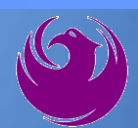

Once you've selected your document, add a Description and then click **OK** 

The **Summary** Tab provides a highlevel overview of your RFx Response

|                                      | Add Attachme                     | ent                                                       |                                                                                    |                                                         |                           |
|--------------------------------------|----------------------------------|-----------------------------------------------------------|------------------------------------------------------------------------------------|---------------------------------------------------------|---------------------------|
|                                      | Here you can                     | upload an attact<br>File:<br>Description:<br>* Assign To: | hment. You have to as<br>H:\SAP\RFx\My Com<br>Dany's Response to F<br>General Data | ssign it to either the document ge<br>pan Browse<br>RFQ | eneral data or to an item |
| Create RFx Resp                      | oonse                            |                                                           |                                                                                    |                                                         |                           |
| Submit Read Only                     | Print Preview                    | Check Close S                                             | Save Export Import                                                                 | Questions and Answers (0) Syste                         |                           |
| RFx Response Numbe<br>RFx Response V | r 7000000157<br>Version Number A | RFx Number<br>Active Version                              | 6000000583 Statu<br>RFx Version Number                                             | s In Process Submission De<br>2                         |                           |
| RFx Information                      | Items                            | Notes and Attach                                          | ments Summary                                                                      | Tracking                                                | OK Cancel                 |
| ▼ Notes                              |                                  |                                                           |                                                                                    |                                                         |                           |
| Add  Clear                           |                                  |                                                           |                                                                                    |                                                         |                           |
| Assigned To Ca                       | ategory                          |                                                           |                                                                                    |                                                         |                           |
| Document Co                          | onditions of Particip            | oation                                                    |                                                                                    |                                                         |                           |
| Document RF                          | Ex/Auction Text                  |                                                           |                                                                                    |                                                         |                           |
|                                      |                                  |                                                           |                                                                                    |                                                         |                           |
| ✓ Attachments                        |                                  |                                                           |                                                                                    |                                                         |                           |
| Add Attachment Ad                    | dd URL Edit Des                  | cription Versioni                                         | ng a Delete Create G                                                               | ualification Profile                                    |                           |
| Assigned To                          |                                  | Category                                                  |                                                                                    | Description                                             |                           |
| Document Header                      | r                                | Standard Attachm                                          | nent                                                                               | My Company's Response to RFQ                            |                           |
|                                      |                                  |                                                           |                                                                                    |                                                         |                           |

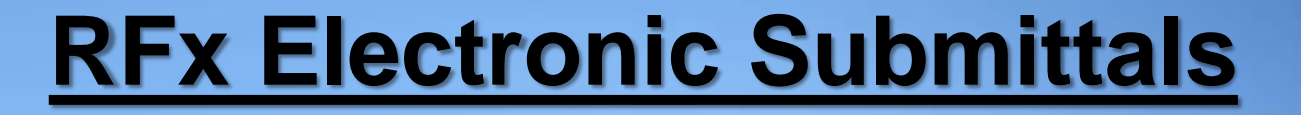

#### Click the **CHECK** button to ensure no system errors Click the **SUBMIT** button to submit your RFx response

| Create          | RFx Res                                                                                                    | ponse         |           |           |       |        |        |               |                 |                      |                        |  |
|-----------------|----------------------------------------------------------------------------------------------------|---------------|-----------|-----------|-------|--------|--------|---------------|-----------------|----------------------|------------------------|--|
| Submit          | Read Only                                                                                                    | Print Preview | Check     | Close     | Save  | Export | Import | Questions and | Answers (0)     | System Information   | Create Memory Snapshot |  |
| RFx resp        | RFx response is complete and contains no errors                                                                                                    |               |           |           |       |        |        |               |                 |                      |                        |  |
| RFx Resp<br>RFx | RFx Response Number 7000000157 RFx Number 6000000583 Status In Process Submission Deadline 07/11/2018 14:00:00 MSTNO Opening Da RFx Response Version Number Active Version RFx Version Number 2 |               |           |           |       |        |        |               |                 |                      |                        |  |
| RF              | Information                                                                                                    | Items         | Notes and | l Attachn | nents | Sui    | mmary  | Tracking      |                 |                      |                        |  |
|                 |                                                                                                    |               |           |           |       |        |        | RFx F         | Response Numb   | er: 700000157        |                        |  |
|                 |                                                                                                    |               |           |           |       |        |        | Iter          | ms with Respons | se: 5 out of 5 items | responded to           |  |
|                 | Questions: 5 out of 5 questions answered ( 5 out of 5 mandatory)                                                                                                    |               |           |           |       |        |        |               |                 |                      |                        |  |
|                 | Notes: 2 notes added                                                                                                    |               |           |           |       |        |        |               |                 |                      |                        |  |
|                 |                                                                                                    |               |           |           |       |        |        |               | Attachmen       | ts: 1 attachments a  | dded                   |  |

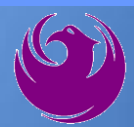

# You will see a confirmation message that your response was submitted

Click **Close**, and return to the RFx (Event) Landing Page

| Display RFx Response:                                                                                                    |                                                                                                    |
|----------------------------------------------------------------------------------------------------|----------------------------------------------------------------------------------------------------|
| Print Preview   🍫 Close Withdraw Export Questions and Answers ( 🛛                                                                     | ) System Information Create Memory Snapshot                                                                         |
| RFx response 7000000157 submitted                                                                                                    |                                                                                                    |
| RFx Response Number 7000000157 RFx Number 6000000583 Status In Pro<br>RFx Response Version Number Active Version RFx Version Number 2 | ocess Submission Deadline 07/11/2018 14:00:00 MSTNO Opening Da                                                      |
| RFx Information Items Notes and Attachments Summary Trac                                                                              | king                                                                                                    |
|                                                                                                    | RFx Response Number: 7000000157                                                                                     |
|                                                                                                    | Items with Response: 5 out of 5 items responded to Questions: 5 out of 5 questions answered ( 5 out of 5 mandatory) |
|                                                                                                    | Notes: 2 notes added                                                                                                |
|                                                                                                    | Attachments: 1 attachments added                                                                                    |

Click Refresh on the RFx (Event) Landing Page.

Locate the desired RFx (Event) Number, and scroll to the right.

Your Response Status should display as Submitted.

A Response Status of In Process, or Saved indicates you are still in edit mode, and need to complete a step(s) before the system will update your RFx response to **Submitted**.

| Active Queries                                                                                                    |                                                                                 |                         |                  |            |            |                   |                 |  |
|----------------------------------------------------------------------------------------------------|---------------------------------------------------------------------------------|-------------------------|------------------|------------|------------|-------------------|-----------------|--|
| eRFxs       All (7)       Published (1)       Ended (0)       Completed (0)         eAuctions       All (0)       Published (0)       Ended (0)       Completed (0) |                                                                                 |                         |                  |            |            |                   |                 |  |
| eRFxs - All                                                                                                    |                                                                                 |                         |                  |            |            |                   |                 |  |
| Show Quick Criteria Maintenance                                                                                                    |                                                                                 |                         |                  |            |            |                   |                 |  |
| View: [Standard View]                                                                                                    | Create Response   Display Event Display Re                                      | esponse Print Preview F | Refresh Export 4 |            |            |                   | Ŷ.              |  |
| Event Number                                                                                                    | r Event Description Event Type Event Status Start Date End Date Response Number |                         |                  |            |            |                   | Response Status |  |
| <u>600000583</u>                                                                                                    | PHX-19-R-ZCIP-63-000004-001                                                     | RFx for CIP             | Published        | 07/11/2018 | 07/11/2018 | <u>7000000157</u> | Submitted       |  |
| <u>6000000578</u>                                                                                                    | PHX-19-R-ZCIP-84-000001                                                         | RFx for CIP             | Published        | 07/10/2018 | 07/11/2018 |                   | No Bid Created  |  |

#### **Selection Schedule**

- □ SOQs Due
- □ Scope Meeting

December 8, 2023

January 2024

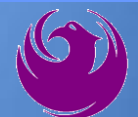

#### **Procurement WEBPAGE**

#### https://www.phoenix.gov/streets/procurement-opportunities

- Current Opportunities Project Specific RFQs / CFBs
- Addenda / Notifications (if any)
- Pre-Submittal Sign-in Sheet and Power Point Presentation
- Awards / Results
- Bidders Handbook Step-by-step Guide to RFx Submittals

#### The ProcurePHX online portal will be used for Professional Services Solicitations https://eprocurement.phoenix.gov/irj/portal

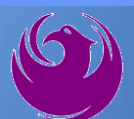

#### **Questions After Today**

E-mail your questions to:

elizabeth.blakley@phoenix.gov

Elizabeth Blakley, Contracts Specialist (602) 495-3654

Thank you for your interest in this project!!!

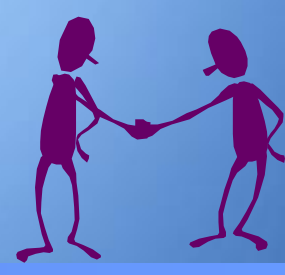

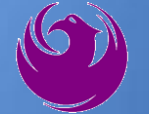